## **Excel2013** 2つの Excel 表でシートの『見出し』を移行統合する

- ① 2つの Excel 表を作成する。(添付例題:仕訳項目、仕訳 2)
- ② 2つの Excel 表をどちらも開ける。
- ③ 『仕訳項目』に『仕訳 2』の見出しを移行する。
- ④ 『仕訳 2』Excel にて下段の『見出し: 仕訳 2』を右クリック。

| 111訳2 | 122.07.04 |
|-------|-----------|
|-------|-----------|

⑤ 『移動またはコピー』をクリック。下記が表示される。

| シートの移動またはコピー                  | ?           | ×      |  |
|-------------------------------|-------------|--------|--|
| 選択したシートを移動します。<br>移動先ブック名(工): |             |        |  |
| 仕訳2.xls                       |             | $\sim$ |  |
| 挿入先( <u>B</u> ):              |             |        |  |
| <u>仕訳2</u><br>(末尾へ移動)         |             | <      |  |
|                               |             |        |  |
| ОК                            | <b>+</b> 72 | ven    |  |

⑥ 『移動先ブック名(T):』の右端▽をクリックし『仕訳項目』を選択し『OK』。

| シートの移動またはコピー                    | ?             | ×   |
|---------------------------------|---------------|-----|
| 選択したシートを移動します。<br>移動先ブック名(工):   |               |     |
| 仕訳2.xls<br>(新しいブック)             |               | ~   |
| (新しいりゅう)<br>仕訳項目.xls<br>仕訳2.xls |               |     |
|                                 |               |     |
|                                 |               | ~   |
|                                 |               |     |
| 」□ピーを作成する( <u>C</u> )           |               |     |
| ОК                              | <b>\$</b> \$2 | ンセル |

⑦ 見出し項目に『仕訳 2』が追加された。

| 仕訳2 | 仕訳項目 |
|-----|------|
|-----|------|